## Positionseinstellung

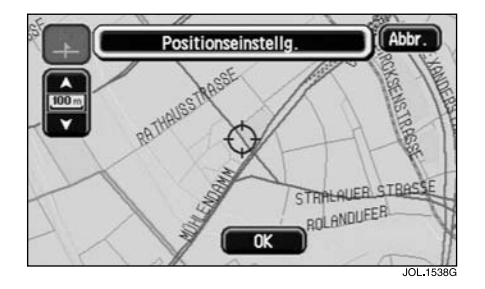

Die Karte mit der gegenwärtigen Fahrzeugposition wird angezeigt.

- Die Karte verschieben, bis sich das Navigationssymbol (Fahrzeugposition) in der korrekten geographischen Position befindet.
- OK berühren, um die neue Position zu bestätigen und den Bildschirm für die Kartenausrichtung zu aktivieren.

*Hinweis:* Wurde eine Route eingestellt, wird eine neue Routenberechnung ausgeführt.

## Positionseinstellung (Kartenausrichtung)

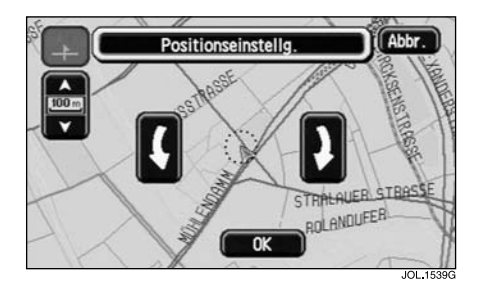

Der Bildschirm mit den Pfeilen für die Kartenausrichtung erscheint.

- Die Fahrtrichtung mit den Pfeilen (im oder gegen den Uhrzeigersinn) einstellen, bis das Navigationssymbol in der richtigen Ausrichtung dargestellt wird.
- Zur Bestätigung der neuen Ausrichtung OK berühren.

## ANZEIGEOPTIONEN

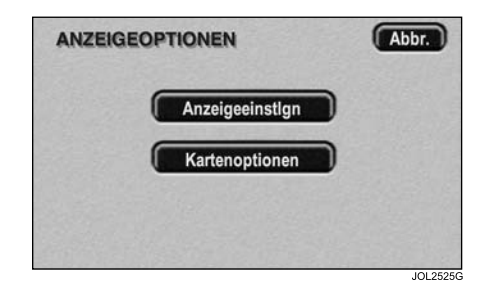

Auf dem Bildschirm werden die verfügbaren Anzeigeoptionen angezeigt, wobei die aktuelle Auswahl hervorgehoben dargestellt ist.

## Anzeigeeinstellungen

Abbiegepfeile – Bei der Einstellung "Abbiegepfeile" werden der Routenpfeil und das Symbol für die nächste Abbiegestelle auf dem eingeblendeten Zielführungsbildschirm angezeigt. Vor einer Abbiegestelle wird die nächste Kreuzung automatisch eingeblendet.

**AbbListe** – Bei der Einstellung "AbbListe" wird der aktuelle Abschnitt der Routen-Abbiegeliste auf dem eingeblendeten

Zielführungsbildschirm angezeigt. Vor einer Abbiegestelle wird die nächste Kreuzung automatisch eingeblendet.